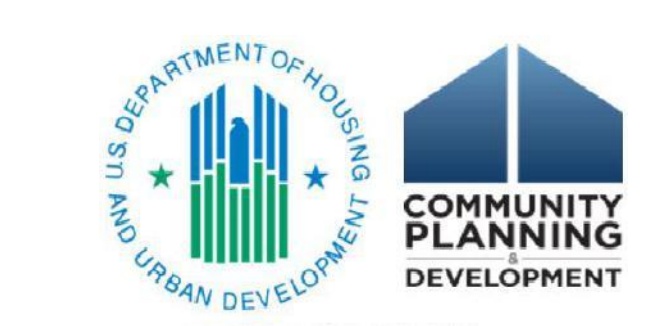

#### FY 2022 CoC Registration Webinar

March 23, 2022

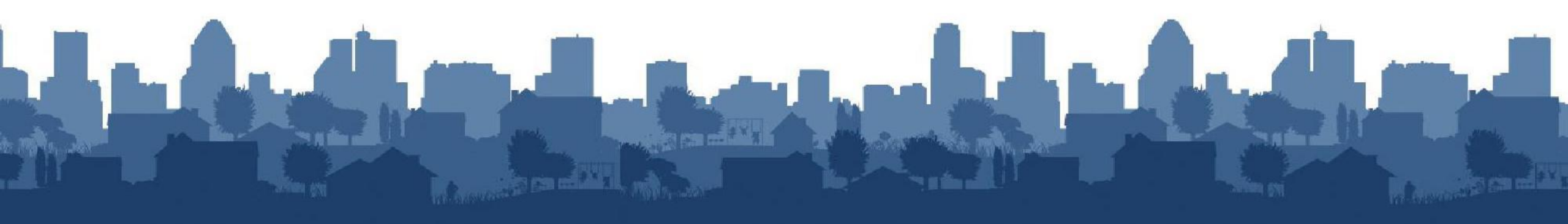

#### **CoC Program Application and Award Timeline**

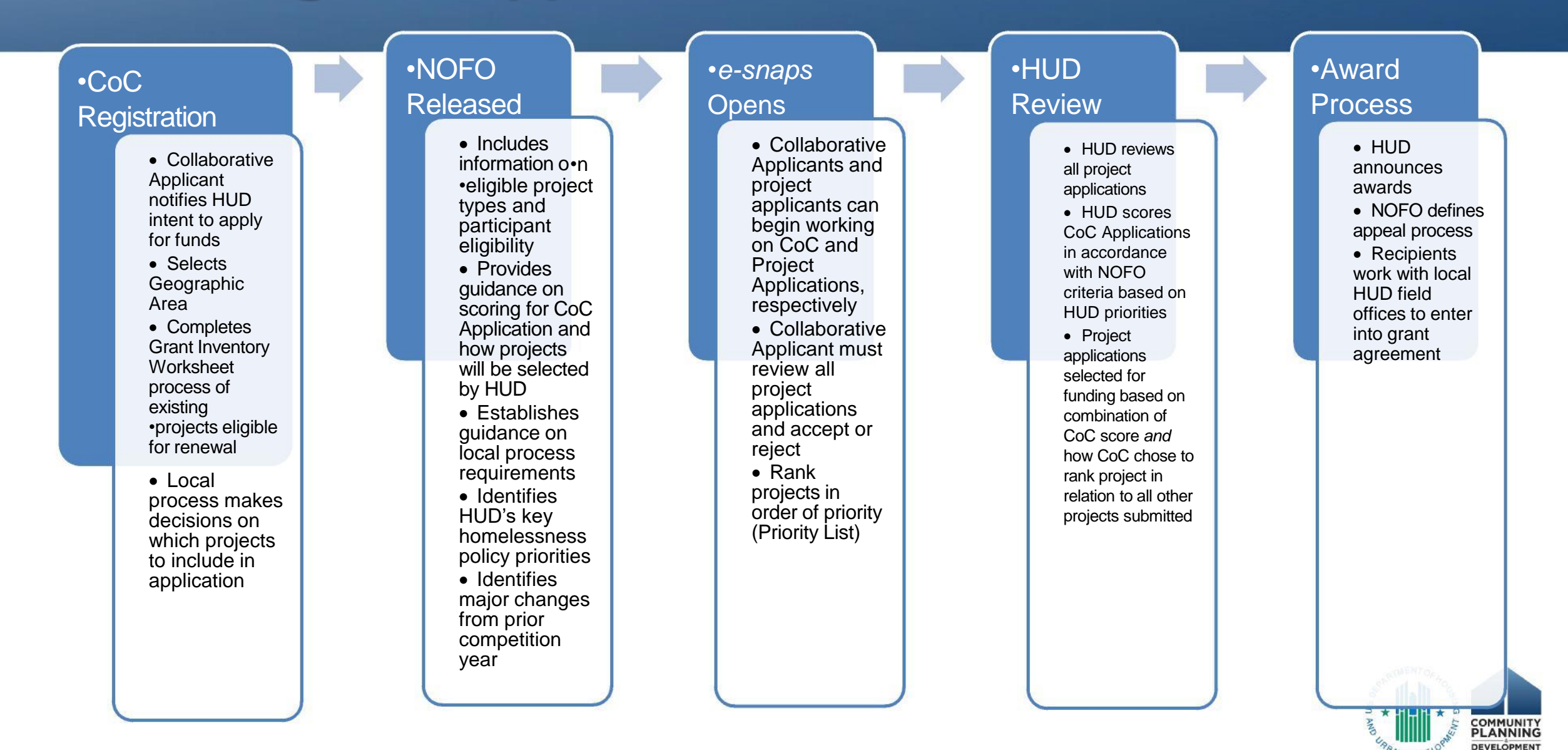

Registration is the process used for CoCs to record their intention to apply for CoC funding during the applicable CoC Program competition

Only Collaborative Applicants with a HUD-approved registration will have access to the FY2022 CoC Application and CoC Priority Listing in e-snaps

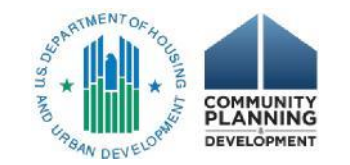

Registration is completed in e-snaps, the system HUD uses to support the CoC program funding application and grant awards.

► The FY 2022 Registration closes 5:00PM EST, April 7, 2022

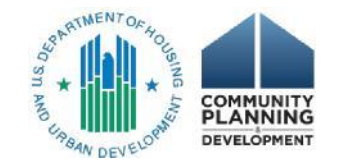

During registration Collaborative Applicants:

- Create or update, as needed, their CoC applicant profile
- Confirm or update the CoC's geographic area
- Apply for High Performing Community or Unified Funding Agency designation, if applicable
- Approve or disagree with HUD's decision

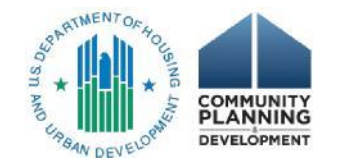

- The Collaborative Applicant may choose not to complete the registration forms if the CoC has no changes from the previous year's CoC Program Competition, including:
  - CoC is not applying for UFA or HPC designation
  - No changes in geographic areas, etc.
- HUD will move the previous year's CoC Program Registration information forward with no changes

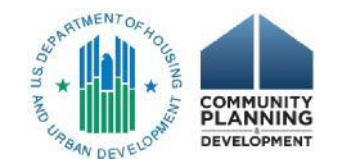

Once registration is submitted, HUD:

- Reviews the registration submission
- > Resolves discrepancies associated with registration submissions
- Notifies Collaborative Applicants when they should login to e-snaps to review HUD's determinations (CoC review)

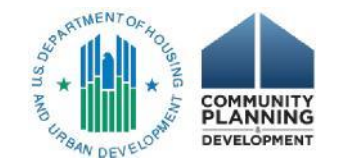

## REGISTRATION OVERVIEW-CoC Review

Collaborative Applicants must acknowledge or dispute HUD's decision during the CoC review step

If the Collaborative Applicant disputes HUD's decision, they must describe the issue and resubmit the registration for HUD's final determination

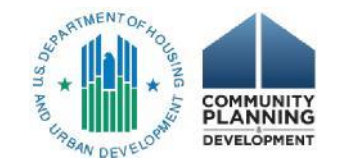

## REGISTRATION OVERVIEW-CoC Review

HUD reviews the submission and notifies the Collaborative Applicant of its decision

If the Collaborative Applicant disagrees, the Collaborative Applicant will not have access to the FY 2022 CoC Application and CoC Priority Listing

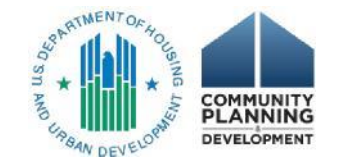

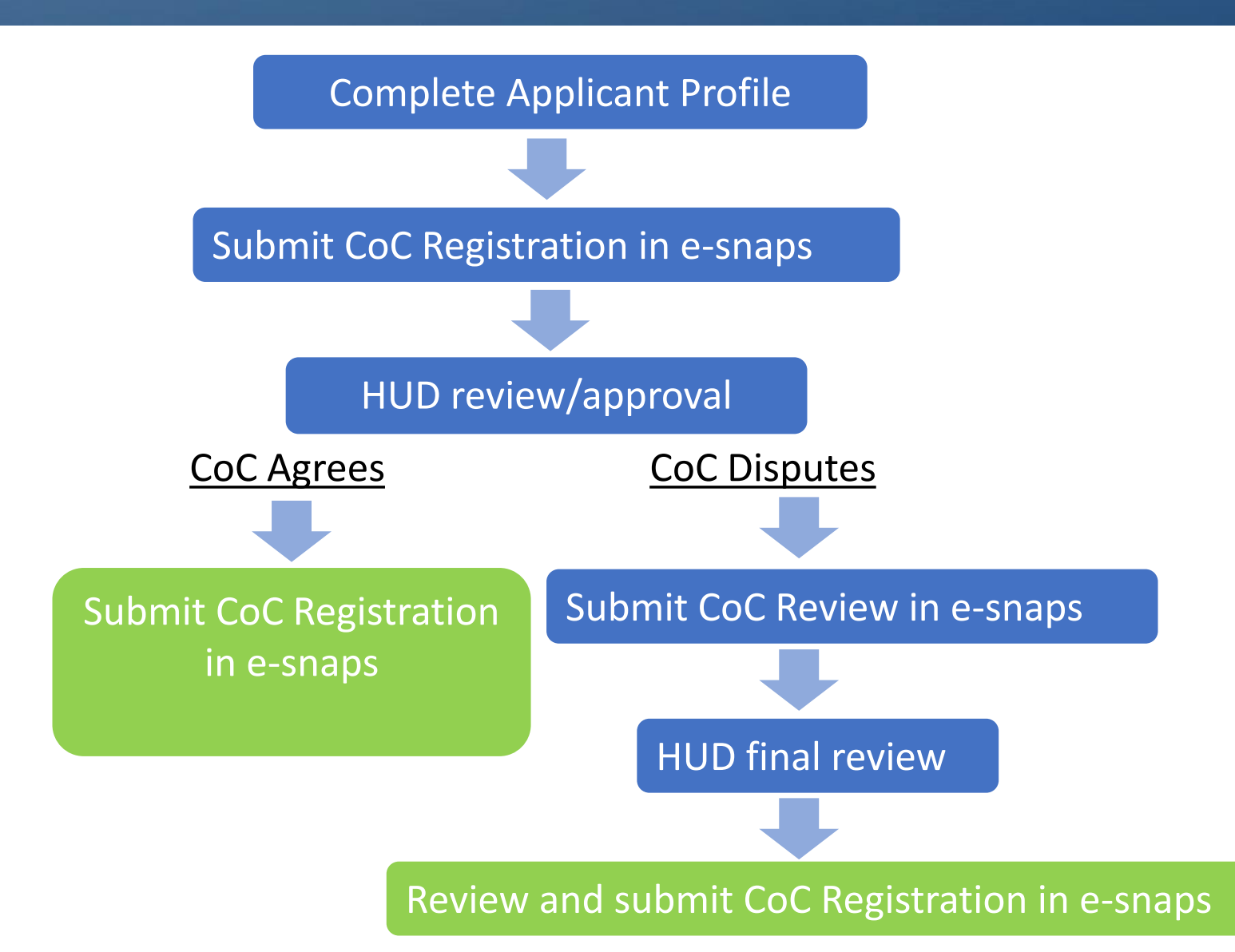

### **REGISTRATION OVERVIEW -**Submission

#### Access CoC Applicant Profile (Applicants Screen)

#### Select applicable funding opportunity (Funding Opportunity Registration Screen)

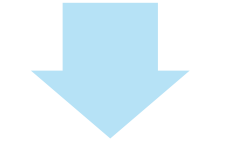

Apply for UFA/HPC designation, select geography... (Submissions Screen)

#### Create a project (Projects Screen)

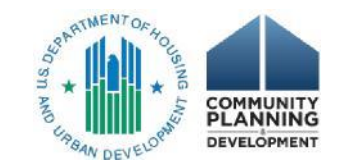

### **REGISTRATION OVERVIEW -**Submission

| C Front Office                                                                | Logout                                                                                                    |
|-------------------------------------------------------------------------------|----------------------------------------------------------------------------------------------------|
| 🍐 ocedano                                                                     |                                                                                                    |
| Front Office Portal                                                           | You are accessing a U.S. Government information system. System usage may be monitored, recorded, and subject to audit. Unauthorized use of this system is prohibited and |
| 🗖 Profile                                                                     | subject to criminal and civil penalties. Use of this system indicates consent to monitoring and recording.                                                               |
| My Account<br>Change Password                                                 |                                                                                                    |
| ô Workspace                                                                   |                                                                                                    |
| Applicants<br>Funding Opportunity<br>Registrations<br>Projects<br>Submissions |                                                                                                    |
| Contact Us                                                                    |                                                                                                    |

Page Generation Time: 2.189s

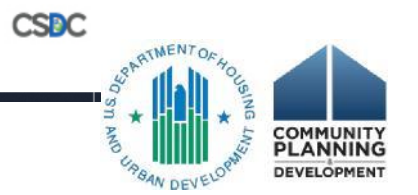

## REGISTRATION SUBMISSION – Overview of Changes

>Incorporate ability to include Tribal areas as part of CoC geography

>Update UFA questions

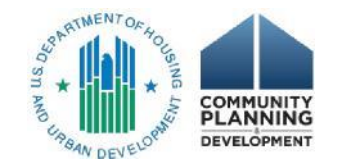

## **REGISTRATION SUBMISSION – CoC Organization**

Q.7 Is the Collaborative Applicant an Indian Tribe or TDHE?

>A tribal resolution must be attached in the "Attachments" screen if:

- >The Collaborative Applicant answered no; and
- > The CoC intends to include a trust land or reservation

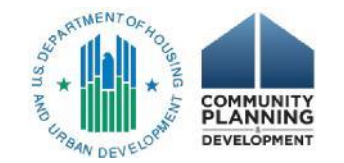

## **REGISTRATION SUBMISSION – CoC Organization**

➤A tribal resolution is the formal manner in which the tribal government expresses its legislative will in accordance with its organic documents. In the absence of such organic documents, a written expression adopted pursuant to tribal practices will be acceptable

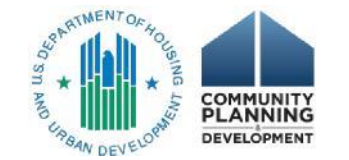

## **REGISTRATION SUBMISSION – CoC Organization**

The tribal resolution should:

- Specify the trust land or reservation
- Specify the CoC that the tribe is authorizing to include the trust land or reservation
- > Be signed and dated by the appropriate tribal representative

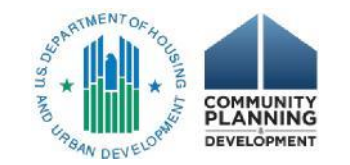

#### Submission

| e.Forms                                  | Cogout 🖉                                                                                       |
|------------------------------------------|------------------------------------------------------------------------------------------------|
| A ocedano                                | 1. Continuum of Care Organization                                                              |
|                                          | Instructions: Show Instructions                                                                |
| Application FY2022                       |                                                                                                |
| Applicant Name:                          | 1. Type of CoC: UFA V                                                                          |
| Alaska Balance of State                  | $\stackrel{*}{}$ 2. HPC Designation: $\gamma_{\text{PS}}$ $\checkmark$                         |
| Applicant Number:<br>AK-501              | * 3 CoC Number and Names AK 501 Alocko Polonoo of Stoto CoC                                    |
| Project Name:<br>UK-501 CoC Registration | S. Coc Number and Name: AK-501 - Alaska Balance of State Coc                                   |
| FY 2022<br>Project Number:               | 4. Legal Name of Organization: Alaska Balance of State                                         |
| COC_REG_2022_137572                      | (e.g., coc Lead Agency)                                                                        |
| CoC Registration EV2022                  |                                                                                                |
|                                          | Available Items: Selected Items:                                                               |
| Before Starting                          | Alabama Alaska                                                                                 |
| 1. CoC Organization                      | Arizona                                                                                        |
| Area(s)                                  | Arkansas<br>California                                                                         |
| 3A. UFA Capacity<br>3B. UFA Financial    | Colorado                                                                                       |
| 3C. UFA Subrecipient                     | * 6 To the CoC compared of two or more CoCo approved by IIID to more a ofter the previous Very |
| 3D. UFA Attachments                      | CoC Program Competition or prior to this FY CoC Program Registration process?                  |
| 4A. HPC Requirements                     | * 6a. Select all CoCs included in the mergery                                                  |
| 4B. HPC Data<br>4C. HPC -                | Available Items: Selected Items:                                                               |
| Reduce/Outreach                          | AK-500 - Anchorage CoC                                                                         |
| 4D. HPC - Attachments<br>5. Attachments  | AL-503 - Huntsville/North Alabama CoC                                                          |
| Certification                            | AL-504 - Montgomery City & County CoC                                                          |
| Submission Summary                       | AL-505 - Gadsderi/Normeast Alabama CoC                                                         |
| View Applicant Profile                   |                                                                                                |
|                                          | # 6b. On what date did the CoCs merge?                                                         |
| Export to PDF<br>Get PDF Viewer          | * 7. Is the Collaborative Applicant an Indian Tribe or TDHE? select v                          |
|                                          |                                                                                                |
| Back to Submissions List                 | Save & Back Save Save & Next                                                                   |
|                                          |                                                                                                |
|                                          | Back Next                                                                                      |

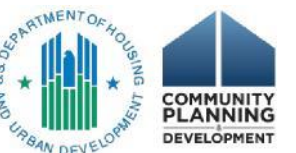

# Q.1 Will the CoC include Tribal areas as part of the CoC's designated service area?

- ➢If the answer is "Yes" the Collaborative Applicant must complete Questions 1a and 1b, before proceeding to Question 2
- If the answer is "No" the Collaborative Applicant may proceed to Question 2

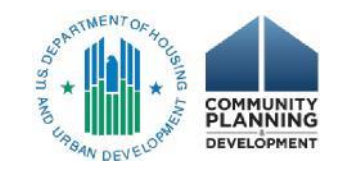

Q.1a Select the State(s) in which Tribal areas selected by the CoC are located

The Collaborative Applicant may select more than one state if:

- >Tribal areas cross state boundaries; and
- The CoC is intending to include Tribal areas that are in more than one State

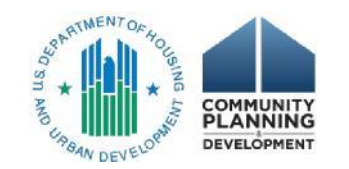

# Q.1a Select the State(s) in which Tribal areas included by the CoC are located

After selecting the State(s), click "Save" so that the tribal geographic codes associated with the selected State(s) appear in the following question (Question 1b.)

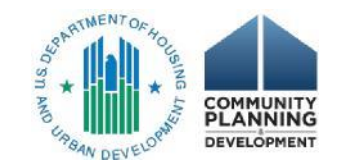

- Q.1b Select the Tribal area geographic code(s) included by the CoC
- Include all the tribal geographic codes that the CoC will be selecting as part of its geography
- >The tribal geographic codes contain:
  - >The tribal geographic code;
  - >The tribal geography name; and
  - The geographic code and county name associated with the tribal geographic code
  - > For example, "3090291110 Flathead Reservation (309029 Flathead County)"

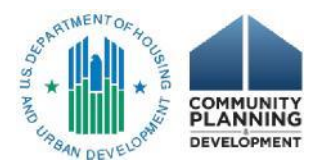

#### **REGISTRATION SUBMISSION -**

#### **CoC Geographic Codes**

| ocedano                                                                                                    | 2. Continuum of Care Claimed Geographic Area(s)                                                                                                    |  |
|----------------------------------------------------------------------------------------------------|----------------------------------------------------------------------------------------------------|--|
| C Registration and                                                                                                    | Instructions: Show Instructions                                                                                                    |  |
| plication FY2022                                                                                                    | # 1. Will the CoC claim Tribal areas as part of the CoC's designated service area? Yes                                                                                                    |  |
| licant Name:                                                                                                    |                                                                                                    |  |
| ska Balance of State                                                                                                    | * 1a. Select the State(s) in which Tribal areas claimed by the CoC are located.                                                                                                    |  |
| 501                                                                                                    | Available trans:                                                                                                    |  |
| ect Name:                                                                                                    | Alabama Alaska Alaska                                                                                                    |  |
| 01 CoC Registration                                                                                                    | American Samoa                                                                                                    |  |
| ect Number:                                                                                                    | Arizona >                                                                                                    |  |
| _REG_2022_137572                                                                                                    | Arkansas<br>California                                                                                                    |  |
|                                                                                                    | Colorado                                                                                                    |  |
| Registration FY2022                                                                                                    |                                                                                                    |  |
|                                                                                                    | Save                                                                                                    |  |
| ore Starting                                                                                                    |                                                                                                    |  |
| oC Organization                                                                                                    | * 1b. Select the Tribal area geographic code(s) claimed by the CoC.<br>To select multiple geographic areas, bold the CTRL kay and select the annicable area(s)                                                                                                    |  |
| a(s)                                                                                                    | Available trans-                                                                                                    |  |
| UFA Capacity                                                                                                    | 0290166150 Atka ANVSA (029016 Aleutians West Census Area)                                                                                                    |  |
| UFA Financial                                                                                                    | 0290167075 Nikolski ANVSA (029016 Aleutians West Census Area)                                                                                                    |  |
| . UFA Subrecipient                                                                                                    | 0290167340 St. George ANVSA (029016 Aleutians West Census Area)                                                                                                    |  |
| noncubilities                                                                                                    |                                                                                                    |  |
| ponsibilities<br>UEA Attachments                                                                                                    | 0290107390 St. Paul ANVSA (029016 Aleutians West Cerisus Area)<br>0290187695 Unalaska ANVSA (029016 Aleutians West Cerisus Area)                                                                                                    |  |
| ponsibilities<br>. UFA Attachments<br>HPC Requirements                                                                                                    | 0290167590 St. Paul ANVSA (029016 Aleutains West Census Area)<br>0290206450 Eklutna ANVSA (029020 Eklutna ANVSA)                                                                                                    |  |
| oonsibilities<br>UFA Attachments<br>HPC Requirements<br>HPC Data                                                                                                    | 0290167590 St. Paul ANVSA (029016 Aleutians West Cerists Area)       0290167695 Unalaska ANVSA (029016 Aleutians West Census Area)       0290206450 Eklutna ANVSA (029020 Eklutna ANVSA)       Add All       Add All                                                                                                    |  |
| ponsibilities<br>UFA Attachments<br>HPC Requirements<br>HPC Data<br>HPC -                                                                                                    | 0290167590 St. Paul ANVSA (029016 Aleutians West Cerists Area)         0290167695 Unalaska ANVSA (029016 Aleutians West Census Area)         0290206450 Eklutna ANVSA (029020 Eklutna ANVSA)         Add All       Add         Selected Items:                                                                                                    |  |
| ponsibilities<br>UFA Attachments<br>HPC Requirements<br>HPC Data<br>HPC -<br>uce/Outreach                                                                                                    | 0290167590 St. Paul ANVSA (029016 Aleutians West Cerists Area)         0290167695 Unalaska ANVSA (029016 Aleutians West Census Area)         0290206450 Eklutna ANVSA (029020 Eklutna ANVSA)         Add All       Add         Remove       Remove All         0290136030 Akutan ANVSA (029013 Aleutians East Borough)       Selected Items:                                                                                                    |  |
| ponsibilities<br>UFA Attachments<br>HPC Requirements<br>HPC Data<br>HPC -<br>uce/Outreach<br>HPC - Attachments                                                                                                    | 0290167590 SL, Padri ANVSA (029016 Aleutians West Census Area) <ul> <li>0290167695 Unalaska ANVSA (029016 Aleutians West Census Area)</li> <li>029020 Eklutna ANVSA (029020 Eklutna ANVSA)</li> <li></li></ul>                                                                                                    |  |
| ponsibilities<br>UFA Attachments<br>HPC Requirements<br>HPC Data<br>HPC -<br>uce/Outreach<br>HPC - Attachments<br>Attachments                                                                                                    | 0290167590 SL, Padri ANVSA (029016 Aleutians West Census Area) <ul> <li>0290167695 Unalaska ANVSA (029016 Aleutians West Census Area)</li> <li>0290206450 Eklutna ANVSA (029020 Eklutna ANVSA)</li> <li></li></ul>                                                                                                    |  |
| vonsibilities<br>UFA Attachments<br>HPC Requirements<br>HPC Data<br>HPC -<br>Jce/Outreach<br>HPC - Attachments<br>ttachments<br>ification<br>mission Summary                                                                                                    | 0290167390 St. Padr ANVSA (029016 Aleutains West Census Area)       *         0290206450 Eklutna ANVSA (029016 Aleutains West Census Area)       *         Add All       Add       Remove       Remove All         0290136030 Akutan ANVSA (029013 Aleutains East Borough)       Selected Items:       *         0290136030 False Pass ANVSA (029013 Aleutains East Borough)       0290136735 King Cove ANVSA (029013 Aleutains East Borough)       *         0290137025 Nelson Lagoon ANVSA (029013 Aleutains East Borough)       0290137410 Sand Point ANVSA (029013 Aleutains East Borough)       *                                                                                                    |  |
| oonsibilities<br>UFA Attachments<br>HPC Requirements<br>HPC Data<br>HPC -<br>uce/Outreach<br>HPC - Attachments<br>ttachments<br>tification<br>mission Summary                                                                                                    | 0290107390 St. Padr ANVSA (029016 Aleutains West Census Area)         0290206450 Eklutna ANVSA (029016 Aleutains West Census Area)         0290206450 Eklutna ANVSA (029020 Eklutna ANVSA)         Add All       Add         Remove       Remove All         0290136030 Akutan ANVSA (029013 Aleutians East Borough)       Selected Items:         0290136030 False Pass ANVSA (029013 Aleutians East Borough)       0290136735 King Cove ANVSA (029013 Aleutians East Borough)         0290137025 Nelson Lagoon ANVSA (029013 Aleutians East Borough)       0290137410 Sand Point ANVSA (029013 Aleutians East Borough)                                                                                                    |  |
| vonsibilities<br>UFA Attachments<br>HPC Requirements<br>HPC Data<br>HPC -<br>uce/Outreach<br>HPC - Attachments<br>ttachments<br>tification<br>mission Summary                                                                                                    | 0290107390 St. Paul ANVSA (029016 Aleutains West Census Area)         0290206450 Eklutna ANVSA (029016 Aleutains West Census Area)         0290206450 Eklutna ANVSA (029020 Eklutna ANVSA)         Add All       Add         Remove       Remove All         0290136030 Akutan ANVSA (029013 Aleutians East Borough)       Selected Items:         0290136735 King Cove ANVSA (029013 Aleutians East Borough)       0290136735 King Cove ANVSA (029013 Aleutians East Borough)         0290137025 Nelson Lagoon ANVSA (029013 Aleutians East Borough)       0290137410 Sand Point ANVSA (029013 Aleutians East Borough)         0290137410 Sand Point ANVSA (029013 Aleutians East Borough)       •                                                                                                    |  |
| onsibilities<br>UFA Attachments<br>HPC Requirements<br>HPC Data<br>HPC -<br>ce/Outreach<br>HPC - Attachments<br>ttachments<br>fication<br>mission Summary                                                                                                    | 0290107390 St. Pauli ANVSA (029016 Aleutians West Cenisus Area)         02901057695 Unalaska ANVSA (029016 Aleutians West Cenisus Area)         0290206450 Eklutna ANVSA (029010 Eklutna ANVSA)         Add All       Add         Add All       Selected Items:         0290136030 Akutan ANVSA (029013 Aleutians East Borough)       Selected Items:         0290136500 False Pass ANVSA (029013 Aleutians East Borough)       0290136735 King Cove ANVSA (029013 Aleutians East Borough)         0290137025 Nelson Lagoon ANVSA (029013 Aleutians East Borough)       0290137410 Sand Point ANVSA (029013 Aleutians East Borough)         0290137410 Sand Point ANVSA (029013 Aleutians East Borough)       •         *** 2. Select the geographic code(s) claimed by the CoC.       To select multiple geographic areas, bold the CTBL key and select the applicable area(s).                                                                                                    |  |
| vonsibilities<br>UFA Attachments<br>HPC Requirements<br>HPC Data<br>HPC -<br>Jace/Outreach<br>HPC - Attachments<br>ttachments<br>ification<br>mission Summary<br>v Applicant Profile                                                                                                    | 0290107390 St. Pauli ANVSA (029016 Aleutians West Census Area)         02901067595 Unalaska ANVSA (029016 Aleutians West Census Area)         0290206450 Eklutna ANVSA (029010 Eklutna ANVSA)         Add All       Add         Add All       Add         Remove       Remove All         Selected Items:         0290136030 Akutan ANVSA (029013 Aleutians East Borough)         0290136500 False Pass ANVSA (029013 Aleutians East Borough)         0290136735 King Cove ANVSA (029013 Aleutians East Borough)         0290137025 Nelson Lagoon ANVSA (029013 Aleutians East Borough)         0290137410 Sand Point ANVSA (029013 Aleutians East Borough)         0290137410 Sand Point ANVSA (029013 Aleutians East Borough)         0290137410 Sand Point ANVSA (029013 Aleutians East Borough)         0290137410 Sand Point ANVSA (029013 Aleutians East Borough)         0290137410 Sand Point ANVSA (029013 Aleutians East Borough)         Available Items:                                                                                                    |  |
| ponsibilities<br>UFA Attachments<br>HPC Requirements<br>HPC Data<br>HPC -<br>uce/Outreach<br>HPC - Attachments<br>tification<br>mission Summary<br>w Applicant Profile<br>ort to PDF<br>PDF Viewer                                                                                                    | 0290107300 SL. Padi ANVSA (029016 Aleutians West Census Area)   02901067695 Unalaska ANVSA (029016 Aleutians West Census Area)   0290206450 Eklutna ANVSA (029012 Eklutna ANVSA)     Add All     Add All     Add All     Add All     Add All     Selected Items:     0290136030 Akutan ANVSA (029013 Aleutians East Borough)   0290136500 False Pass ANVSA (029013 Aleutians East Borough)   0290136735 King Cove ANVSA (029013 Aleutians East Borough)   0290137025 Nelson Lagoon ANVSA (029013 Aleutians East Borough)   0290137410 Sand Point ANVSA (029013 Aleutians East Borough)   0290137410 Sand Point ANVSA (029013 Aleutians East Borough)   0290137410 Sand Point ANVSA (029013 Aleutians East Borough)   0290137410 Sand Point ANVSA (029013 Aleutians East Borough)   0290137410 Sand Point ANVSA (029013 Aleutians East Borough)   0290137410 Sand Point ANVSA (029013 Aleutians East Borough)   0290137410 Sand Point ANVSA (029013 Aleutians East Borough)   0290137410 Sand Point ANVSA (029013 Aleutians East Borough)   0290137410 Sand Point ANVSA (029013 Aleutians East Borough)                                                                                                    |  |
| ponsibilities<br>. UFA Attachments<br>. HPC Requirements<br>. HPC - Data<br>. HPC - Luce/Outreach<br>. HPC - Attachments<br>. HPC - Attachments<br>. HPC - Attachments<br>. HPC - Machine Machine<br>. HPC - Machine Machine<br>. HPC - Machine Machine<br>. HPC - Machine Machine<br>. HPC - Machine Machine<br>. HPC - Machine Machine<br>. HPC - Machine Machine<br>. HPC - Machine Machine<br>. HPC - Machine Machine<br>. HPC - Machine Machine<br>. HPC - Machine Machine<br>. HPC - Machine<br>. HPC - Machine | 0290167695 Unalaska ANVSA (029016 Aleutians West Census Area)   0290167695 Unalaska ANVSA (029016 Aleutians West Census Area)   0290206450 Eklutna ANVSA (029016 Aleutians Vest Census Area)   0290167695 Unalaska ANVSA (029013 Aleutians East Borough)   0290136030 Akutan ANVSA (029013 Aleutians East Borough)   0290137025 Nelson Lagoon ANVSA (029013 Aleutians East Borough)   0290137410 Sand Point ANVSA (029013 Aleutians East Borough)   0290137410 Sand Point ANVSA (0290                                                                                                    |  |
| iponsibilities<br>. UFA Attachments<br>. HPC Requirements<br>. HPC Data<br>. HPC -<br>Juce/Outreach<br>. HPC - Attachments<br>Attachments<br>rtification<br>bmission Summary<br>ew Applicant Profile<br>port to PDF<br>t PDF Viewer<br>ck to Submissions List                                                                                                    | D290167695 Unalaska ANVSA (029016 Aleutians West Census Area)   029026450 Eklutna ANVSA (029020 Eklutna ANVSA)   Add All Add Remove Remove All   Add All   C290136030 Akutan ANVSA (029013 Aleutians East Borough) 0290136500 False Pass ANVSA (029013 Aleutians East Borough) 029013705 King Cove ANVSA (029013 Aleutians East Borough) 029013705 King Cove ANVSA (029013 Aleutians East Borough) 029013710 Sand Point ANVSA (029013 Aleutians East Borough) 029013710 Sand Point ANVSA (029013 Aleutians East Borough) 029013710 Sand Point ANVSA (029013 Aleutians East Borough) 029013710 Sand Point ANVSA (029013 Aleutians East Borough) 029013710 Sand Point ANVSA (029013 Aleutians East Borough) 029013710 Sand Point ANVSA (029013 Aleutians East Borough) 029013710 Sand Point ANVSA (029013 Aleutians East Borough) 029013710 Sand Point ANVSA (029013 Aleutians East Borough) 029013710 Sand Point ANVSA (029013 Aleutians East Borough) 029013710 Sand Point ANVSA (029013 Aleutians East Borough) 029013710 Sand Point ANVSA (029013 Aleutians East Borough) 0290137210 Sand Point ANVSA (029013 Aleutians East Borough) 029013 Aleutians East Borough 029078 Dillingham Census Area 029070 Dillingham Census Area 029070 Dilling |  |
| iponsibilities<br>. UFA Attachments<br>. HPC Requirements<br>. HPC Data<br>. HPC -<br>luce/Outreach<br>. HPC - Attachments<br>Attachments<br>tification<br>poission Summary<br>w Applicant Profile<br>port to PDF<br>t PDF Viewer<br>Ck to Submissions List                                                                                                    | 0290167695 Unalaska ANVSA (029010 Aleutians West Census Area)         0290206450 Eklutna ANVSA (029020 Eklutna ANVSA)         Add All       Add         Remove       Remove All         Selected Items:         0290136003 Akutan ANVSA (029013 Aleutians East Borough)         0290136500 False Pass ANVSA (029013 Aleutians East Borough)         0290137025 Nelson Lagoon ANVSA (029013 Aleutians East Borough)         0290137025 Nelson Lagoon ANVSA (029013 Aleutians East Borough)         0290137025 Nelson Lagoon ANVSA (029013 Aleutians East Borough)         0290137025 Nelson Lagoon ANVSA (029013 Aleutians East Borough)         0290137025 Nelson Lagoon ANVSA (029013 Aleutians East Borough)         0290137410 Sand Point ANVSA (029013 Aleutians East Borough)         0290137410 Sand Point ANVSA (029013 Aleutians East Borough)         0290137410 Sand Point ANVSA (029013 Aleutians East Borough)         0290137410 Sand Point ANVSA (029013 Aleutians East Borough)         0290137410 Sand Point ANVSA (029013 Aleutians East Borough)         029013 Aleutians East Borough         029013 Aleutians East Borough         029070 Dillingham Census Area         029070 Dillingham Census Area         029070 Dillingham Census Area         029070 Dillingham Census Area         029070 Dillingham Census Area         029070 Dillingham Census Area         029050 B                                                                                                    |  |

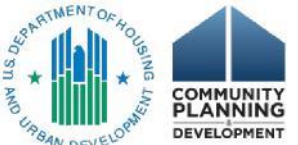

#### **UFA** Designation – Overview

The Unified Funding Agency (UFA) designation allows a Collaborative Applicant to receive and distribute funding for all projects in a CoC under a single entity.

#### ➢UFA status gives CoCs additional

- Flexibility and autonomy to make decisions about how funds should best be allocated among projects in the community
- responsibility for managing funding for the entire CoC and monitor subrecipients for both compliance and performance
- >CoCs apply for the UFA designation through the registration process each year
- >This is not a renewal status so CoCs have to request it each year
- >For more information about UFAs please refer to the <u>CoC UFA Overview</u> page

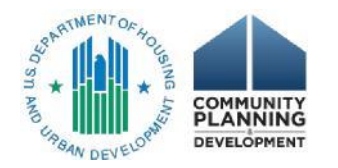

#### UFA Screens in *e-snaps*

- We revised the Application for Unified Funding Agency (UFA) Designation primarily by using charts to consolidate questions about written policies and procedures.
- >We included guidance for clarity on answering some questions.
- We added a question to allow you to explain deficiencies indicated in your Federally-required audit.
- > We hope these changes will make the process easier for everyone.
- You must upload documentation that shows all recipients consent and if you are a returning UFA you can use the documentation from the first time you applied for your UFA status or from the most recent competition.

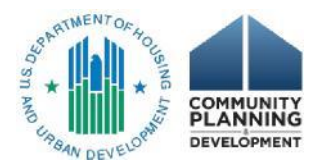

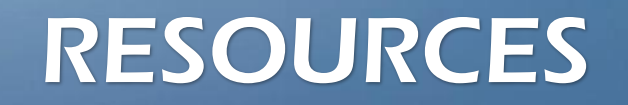

#### CoC Competition Webpage

Notice CPD 22-02: Continuum of Care Program Registration

Notice CPD 22-03: Applying to be a High Performing Community

Notice CPD 22-01: Unified Funding Agency

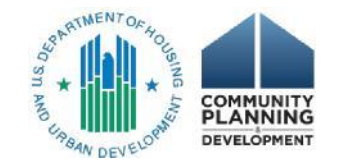

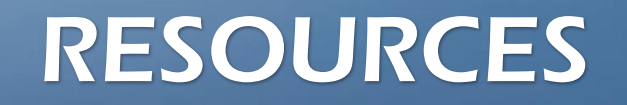

#### ≥24 CFR part 578

<u>e-snaps Toolkit Resources</u>

► UFA Virtual Binders

Request Technical Assistance

Tribal Participation in the CoC Program (September 28, 2021)

➢<u>Tribal Consultation</u>

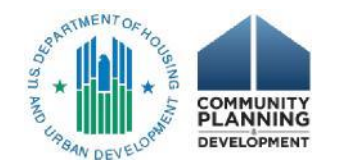

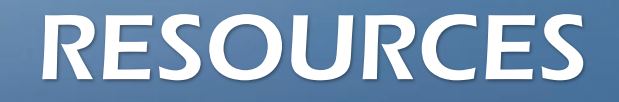

- Email <u>CoCNOFO@hud.gov</u> for competition-related questions, including questions about registration and the UFA application
- Email <u>e-snaps@hud.gov</u> for questions about e-snaps technical issues

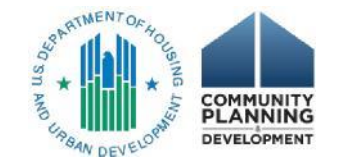

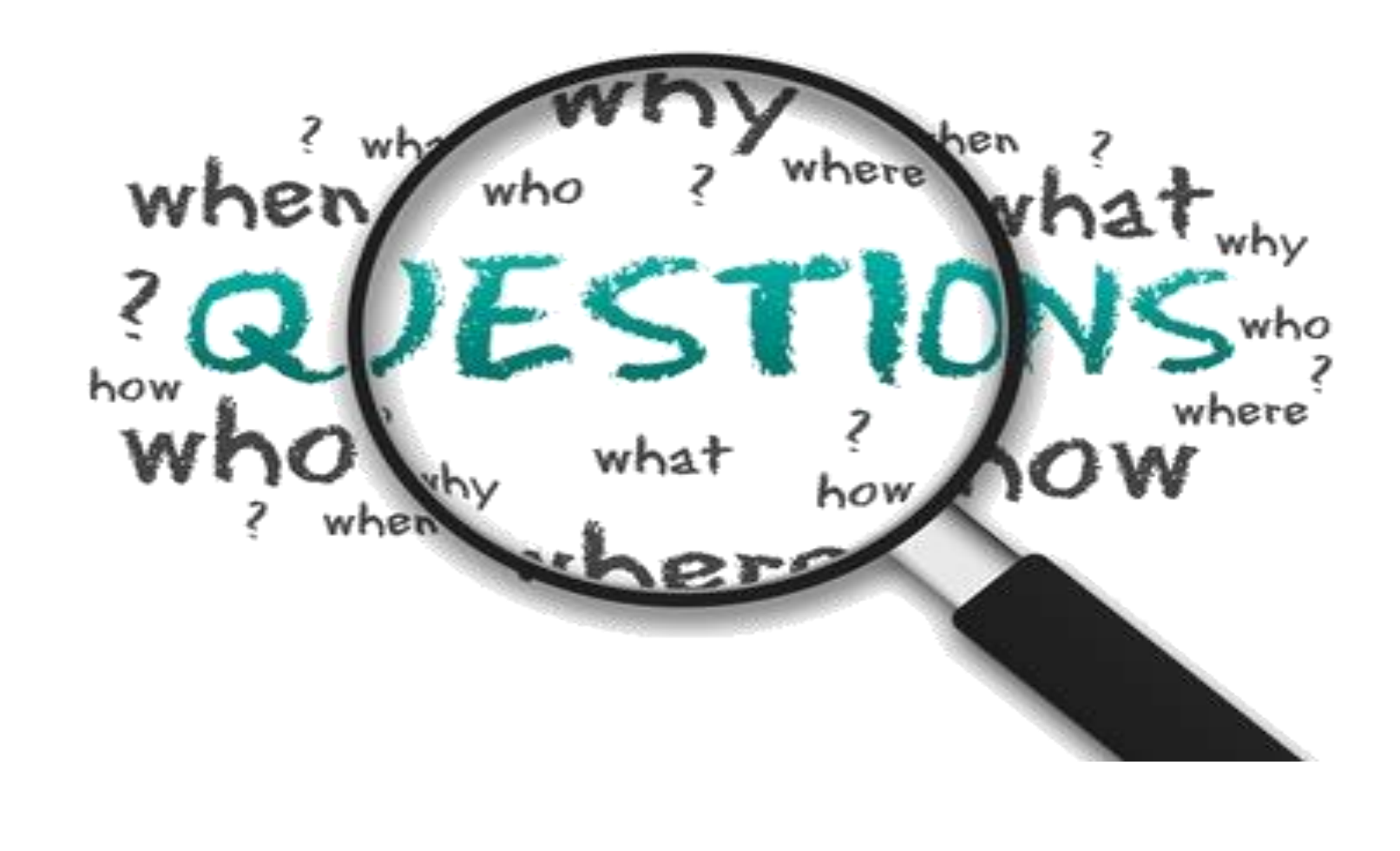

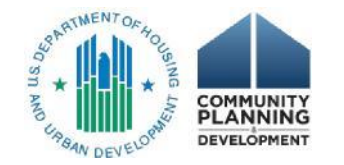